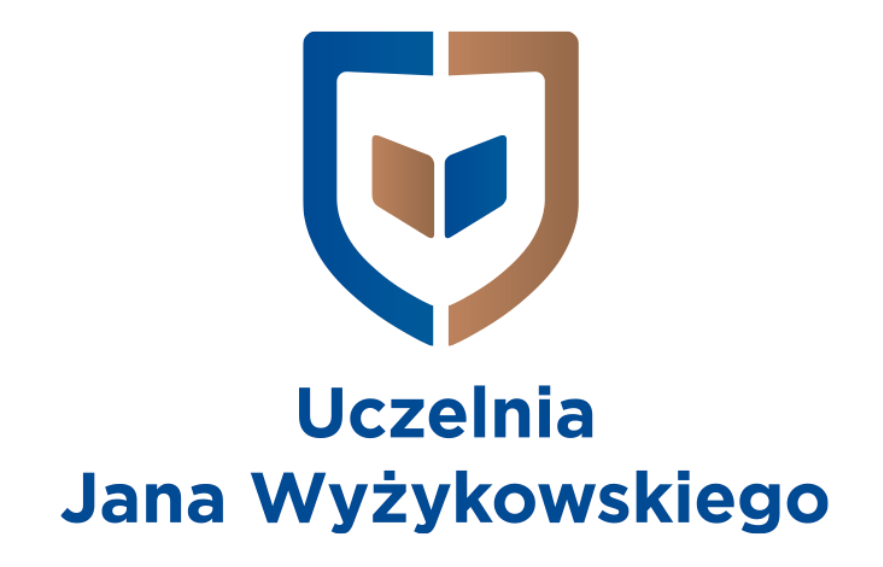

# **Microsoft Teams**

Instrukcja dla studentów i słuchaczy

| Instalacja aplikacji                        | 2 |
|---------------------------------------------|---|
| Dołączanie do zespołu                       | 4 |
| Dołączanie do zajęć                         | 5 |
| Dołączenie bezpośrednio przez widok zespołu | 5 |
| Dołączenie przez link                       | 6 |

## Instalacja aplikacji

Aby skorzystać z aplikacji Microsoft Teams należy posiadać konto w usłudze *Office 365* (*poczta studencka w domenie @student.ujw.pl*). Jeżeli go nie posiadamy należy zwrócić się z prośbą o jego utworzenie do administratora UJW pod adresem e-mail: <u>e-learning@ujw.pl</u>.

Aplikacja MS Teams dostępna jest z poziomu przeglądarki, natomiast zaleca się zainstalowanie jej wersję desktopową.

Aby to zrobić należy:

1. Wejść na stronę <u>http://portal.office.com</u> i zalogować się na swoje konto w domenie student.ujw.pl (nr\_indeksu@student.ujw.pl).

| -     |                                                                    |                |
|-------|--------------------------------------------------------------------|----------------|
|       |                                                                    | a superior and |
|       | Zaloguj                                                            |                |
|       | Adres e-mail, telefon lub Skype                                    |                |
|       | Nie masz konta? Utwórz je!<br>Nie możesz uzyskać dostępu do konta? |                |
| 18    | Opcje logowania                                                    |                |
|       | Wstecz Dalej                                                       | With-          |
| N. W. |                                                                    |                |
|       |                                                                    |                |

 Na następnej stronie, gdzie wyświetlają się wszystkie aplikacje wybieramy "Teams" (jeśli jej nie widać, klikamy "Wszystkie aplikacje" i na liście wyszukujemy aplikację "Teams").

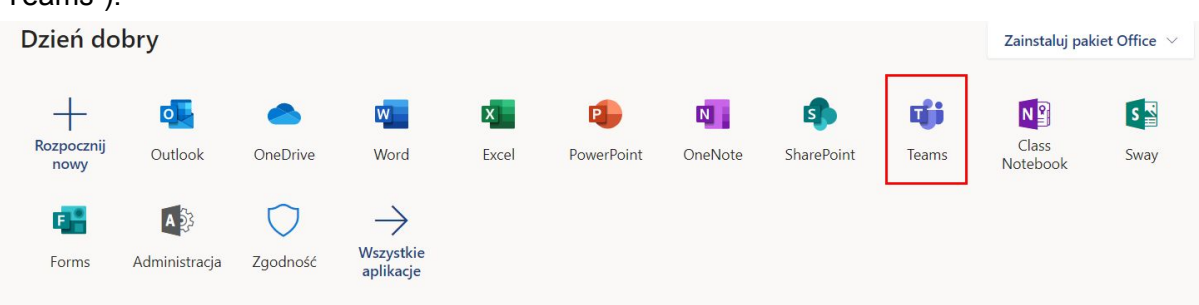

| Dzień dobry        |               |                      |                        |       |            | Zainstaluj pakiet Office $\lor$ |            |       |                   |      |
|--------------------|---------------|----------------------|------------------------|-------|------------|---------------------------------|------------|-------|-------------------|------|
| Rozpocznij<br>nowy | Outlook       | OneDrive             | Word                   | Excel | PowerPoint | OneNote                         | SharePoint | Teams | Class<br>Notebook | Sway |
| Forms              | Administracja | <b>D</b><br>Zgodność | Wszystkie<br>aplikacje |       |            |                                 |            |       |                   |      |

3. W aplikacji Teams klikamy na przycisk w lewym dolnym roku z rysunkiem ekranu ze strzałką, po chwili uruchomi się pobieranie instalatora aplikacji desktopowej.

|                               | Microsoft Teams                         | ď                                          | Search or type a command |    |                                                    |      |
|-------------------------------|-----------------------------------------|--------------------------------------------|--------------------------|----|----------------------------------------------------|------|
| L.<br>Activity                | Join or create a team                   |                                            |                          |    | Search teams                                       | Q    |
| Chat                          | Create a team                           | Join a team with a code                    |                          |    |                                                    |      |
| Assignments                   | •••                                     | Enter code                                 |                          |    |                                                    |      |
| Calendar<br>Calendar<br>Calls | Bring everyone together and get to work | Got a code to join a team? Enter it above. |                          |    |                                                    |      |
| files                         |                                         |                                            |                          |    |                                                    |      |
|                               |                                         |                                            |                          |    |                                                    |      |
| Арра<br>Арра<br>Невр          |                                         |                                            |                          | τĵ | Stay in the know. Turn o<br>desktop notifications. | n    |
| ¢                             |                                         |                                            |                          |    | Turn on Disr                                       | niss |

4. Po pobraniu aplikacji instalujemy ją na naszym komputerze.

#### Dołączanie do zespołu

Aby dołączyć do zespołu na podstawie kodu udostępnionego przez prowadzącego należy uruchomić aplikację Teams i przejść do okna "Zespoły". Jeżeli jesteśmy już członkami jakiegoś zespołu to otworzy nam się okno tego zespołu. Należy wtedy wybrać opcję "Wszystkie zespoły" znajdującą się nad nazwą aktualnie wybranego zespołu, a następnie opcję "Dołącz do zespołu lub utwórz nowy".

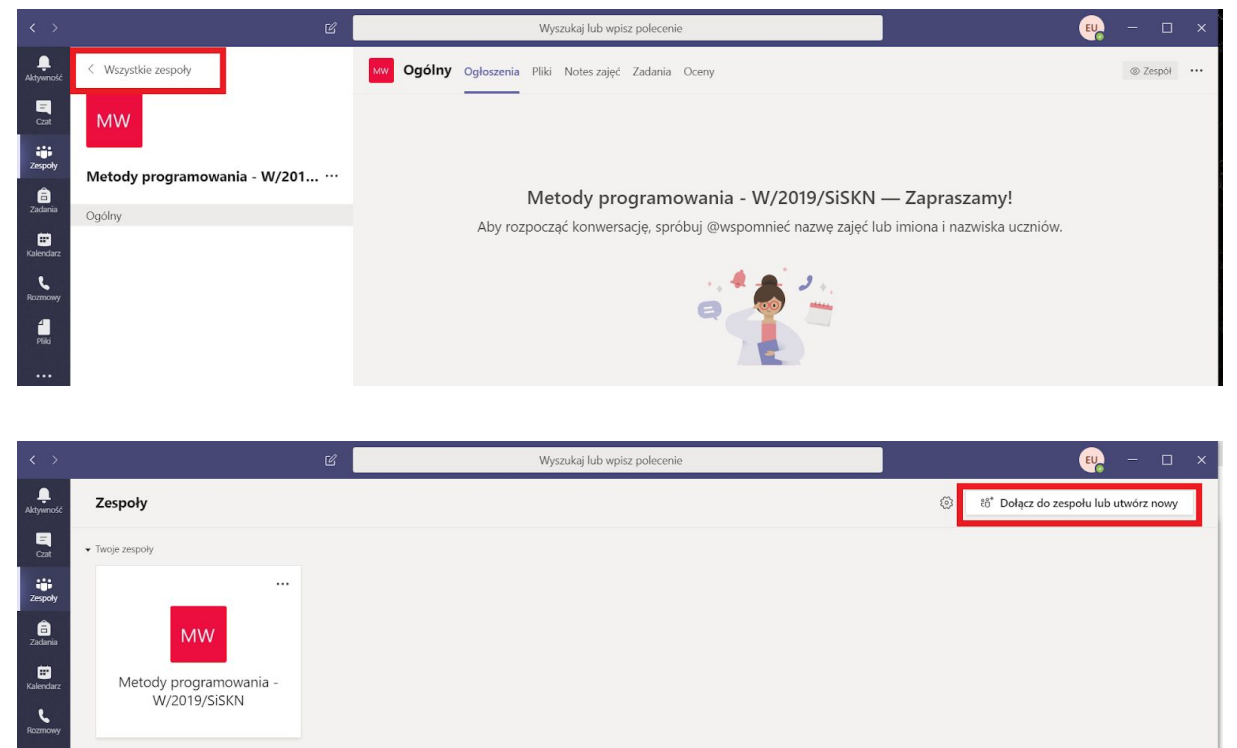

Jeżeli nie jesteśmy jeszcze członkami żadnego zespołu od razu będziemy mieli dostępne opcje "Utworzenia zespołu" oraz "Dołączenia do zespołu, wpisując kod". Wybieramy tą drugą opcję i wpisujemy kod udostępniony przez prowadzącego i klikamy "Dołącz do zespołu".

| < >                                                         |                           | ď                                                                                                    | Wyszukaj lub wpisz polecenie | •                |   |  |
|-------------------------------------------------------------|---------------------------|----------------------------------------------------------------------------------------------------|------------------------------|------------------|---|--|
| Aktywność                                                   | Dołącz do zespołu lub utv | vórz zespół                                                                                                    |                              | Wyszukaj zespoły | Q |  |
| Coat<br>Coat<br>Zecpoty<br>Zadonia<br>Calendarz<br>Kozenowy | Utwórz zespół             | Image: state state |                              |                  |   |  |
|                                                             |                           |                                                                                                    | •                            |                  |   |  |
| Aplikacje                                                   |                           |                                                                                                    |                              |                  |   |  |
| Pomoc                                                       |                           |                                                                                                    |                              |                  |   |  |
|                                                             |                           |                                                                                                    |                              |                  |   |  |

### Dołączanie do zajęć

Dołączyć do zajęć można na dwa sposoby.

#### Dołączenie bezpośrednio przez widok zespołu

Gdy jesteśmy w aplikacji Teams, w widoku naszego zespołu i prowadzący połączył się już online i rozpoczął zajęcia, wystarczy, że klikniemy w opcję "Dołącz".

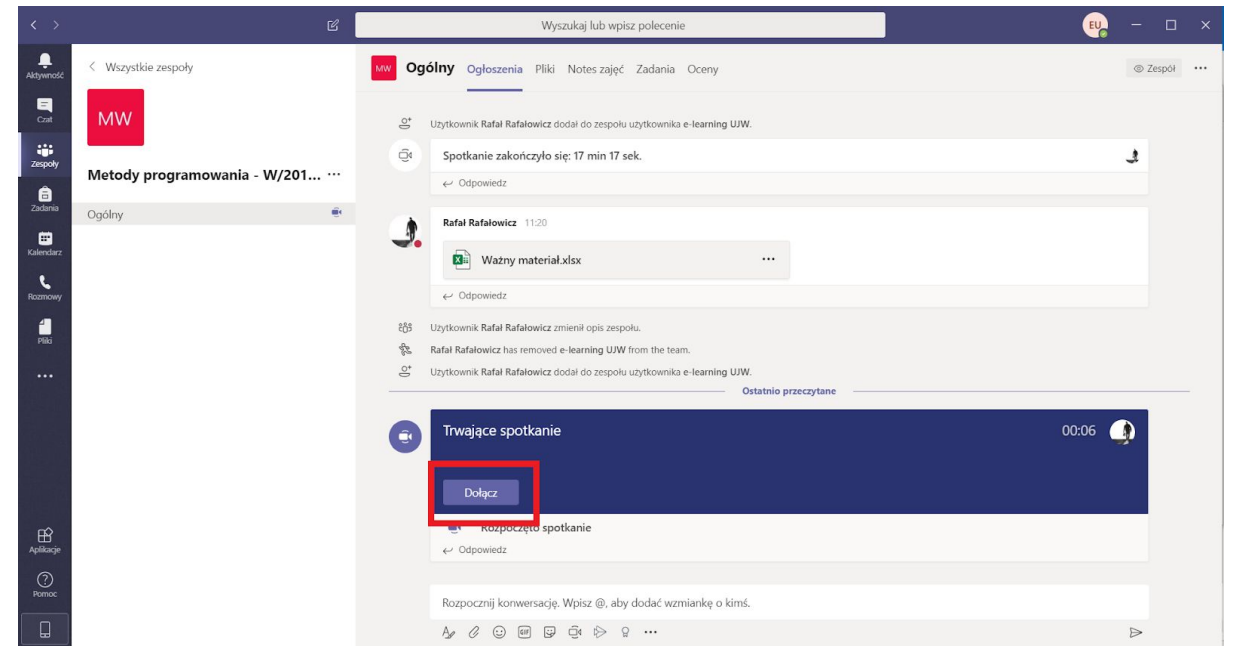

Następnie przejdziemy na widok połączenia wideo, gdzie należy upewnić się, że opcja udostępniania wideo jest wyłączona oraz mikrofon jest wyciszony. Po upewnieniu się, że tak jest klikamy "Dołącz teraz".

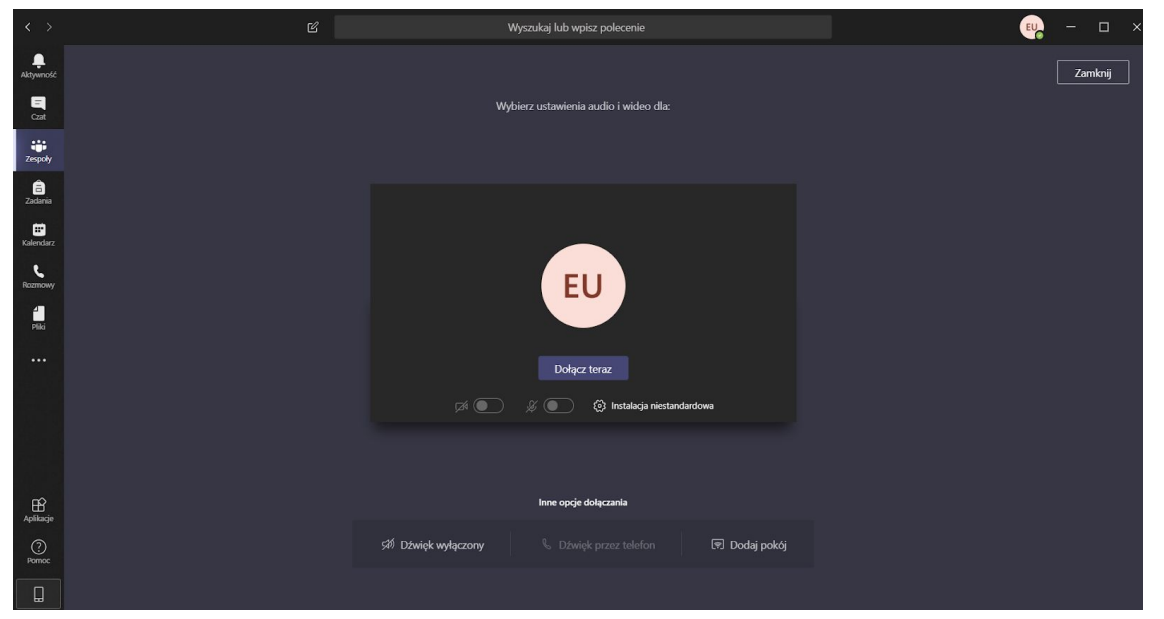

Po skończonych zajęciach należy pamiętać aby rozłączyć się używając do tego czerwonej słuchawki.

#### Dołączenie przez link

Drugim sposobem na dołączenie jest wejście przez przesłany nam link do spotkania. Pojegu kliknięciu otworzy nam się strona internetowa MS Teams z dostępnymi opcjami. Możemy tutaj wybrać:

- 1. pobranie aplikacji desktopowej;
- 2. uruchomienie połączenia w przeglądarce;
- 3. uruchomienie połączenia w już zainstalowanej aplikacji desktopowej.

| Microsoft Teams | https://teams.microsoft.com chce otworzyć tę aplikację.<br>Otwórz Microsoft Teams Anuluj       |  |
|-----------------|------------------------------------------------------------------------------------------------|--|
|                 |                                                                                                |  |
| Experie         | ence the best of Teams meetings with the desktop app                                           |  |
| 1               | Download the Windows app Join on the web instead Join Already have the Teams pp? Launch it now |  |
|                 | 3.                                                                                             |  |
|                 | Third-Party Disclosures                                                                        |  |

Zezwalamy na otwarcie aplikacji "MS Teams" i klikamy na środku przycisk "Dołącz teraz".

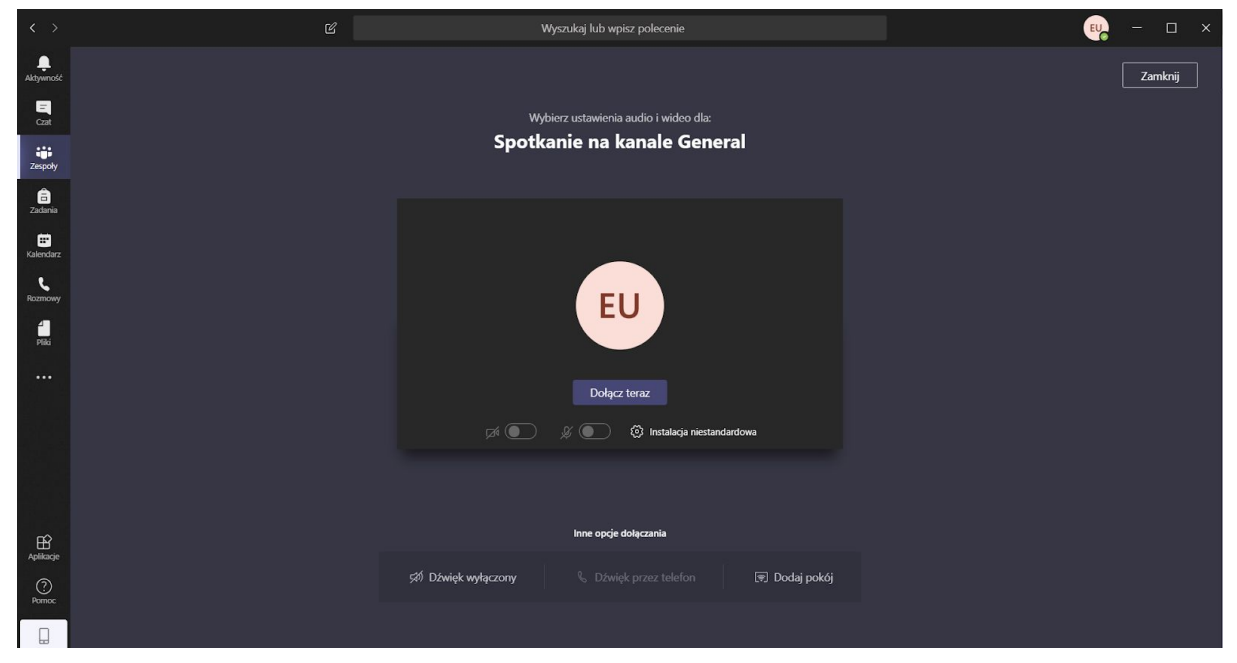

Instrukcja jest aktualna na dzień 23.03.2020 r.

W przypadku problemów proszę o kontakt pod adresem e-mail: <u>e-learning@ujw.pl</u>.